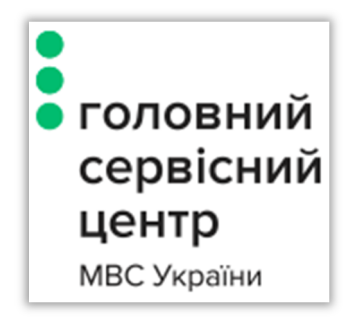

# Інструкція для отримання довідки про несудимість

# **3MICT**

| 1. | Спосіб отримання довідки              | . 2 |
|----|---------------------------------------|-----|
| 2. | Отримання довідки за допомогою ЕЦП    | . 2 |
| 3. | Отримання довідки за допомогою BankID | . 5 |
| 4. | Перевірка статусу готовності довідки  | . 8 |

## 1. Спосіб отримання довідки

Отримати довідку про несудимість можливо двома шляхами:

- 1) За допомогою Електронного Цифрового Підпису (надалі ЕЦП)
- 2) За допомогою BankID

Обидва варіанти надають однаковий тип довідки, але другий має деякі відмінності:

- Авторизація здійснюється через відповідний банк
- Не потрібно підписувати заповнену форму довідки
- Довідка надається лише у паперовому вигляді
- Результат надходить у поштову скриньку

Далі докладніше розглянемо вищенаведені варіанти.

## 2. Отримання довідки за допомогою ЕЦП

На головній сторінці слід натиснути кнопку «Довідка про несудимість» (Малюнок 1).

| • головний<br>сервісний<br>центр<br>мвс України                                                                            | овний<br>овісний<br>нтр<br><sub>України</sub> 044-290-19-88<br>Натиснути кнопку для<br>отримання довідки |  | f 💽 You<br>Cabe |  |  |  |  |  |
|----------------------------------------------------------------------------------------------------|----------------------------------------------------------------------------------------------------|--|-----------------|--|--|--|--|--|
| Головна / Вибір сервіс                                                                                                    | у                                                                                                    |  |                 |  |  |  |  |  |
| <ul> <li>Електронні адміністративні послуги</li> <li>Довідка про несудимість</li> <li>перевірка статусу довідки</li> </ul> |                                                                                                    |  |                 |  |  |  |  |  |
| 01601, м. Київ,<br>вул. Академіка Богома                                                                                   | ольця, 10                                                                                                |  |                 |  |  |  |  |  |

#### Малюнок 1

Відкриється сторінка, де потрібно обрати спосіб верифікації особи за допомогою кнопки «Електронний цифровий підпис» (Малюнок 2).

Кожна кнопка має окремий допоміжний довідник, який описує деталі процесу. Для його виклику достатньо натиснути на знак запитання поряд з відповідною кнопкою.

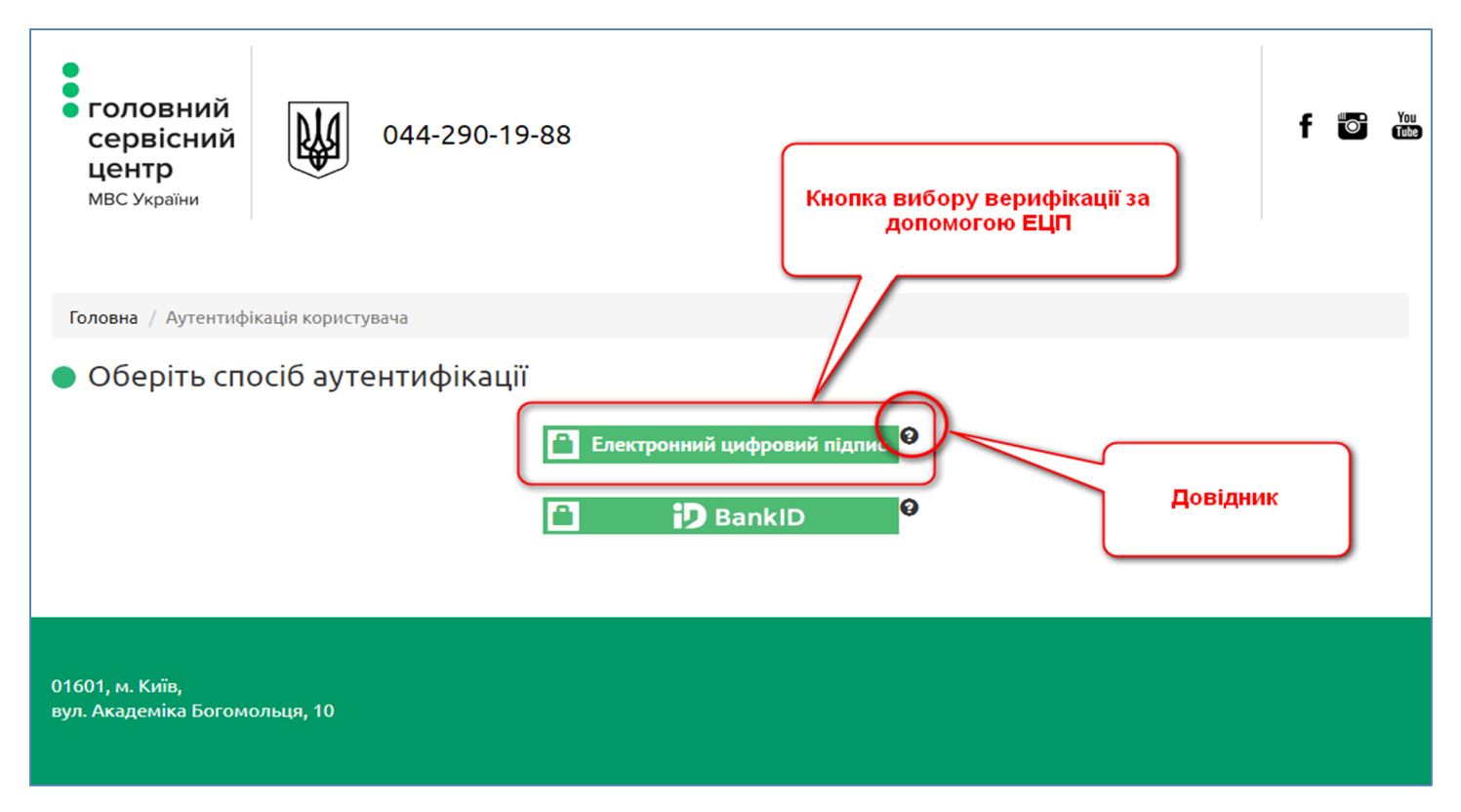

Малюнок 2

Після вибору верифікації за допомогою ЕЦП з'явиться діалог вибору місця розташування особистого ключа та паролю до нього (Малюнок 3).

| рв Оберіть файл з особистим ключем (зазвичай з<br>віс<br>рім'ям Key-6.dat) та вкажіть пароль захисту |                                          |                   |  |  |  |
|----------------------------------------------------------------------------------------------------|------------------------------------------|-------------------|--|--|--|
|                                                                                                    | Особистий ключ:<br>Пароль захисту ключа: | Обрати<br>Зчитати |  |  |  |
|                                                                                                    | Eлектронний цифро                        | вий підпис<br>D   |  |  |  |

#### Малюнок 3

Після успішної верифікації відкриється форма з довідкою, яка буде частково заповнена даними з профілю ЕЦП. Необхідно буде уважно заповнити решту документу. Усі поля позначені червоними зірочками обов'язкові до заповнення (Малюнок 4).

| головний<br>сервісний<br>центр<br>мвс України 04. | 4-290-19-88                              |                                          |                                                                                          | fi       |  | You<br>(Tabe) |  |
|---------------------------------------------------|------------------------------------------|------------------------------------------|------------------------------------------------------------------------------------------|----------|--|---------------|--|
| Головна / Довідка про несудимість                 |                                          |                                          |                                                                                          |          |  |               |  |
| <ul> <li>Довідка про несудиміс</li> </ul>         | ТЬ                                       |                                          |                                                                                          |          |  |               |  |
| Ідентифікаційний код                              |                                          |                                          |                                                                                          |          |  |               |  |
| Прізвище *                                        |                                          | Прізвище російською мовою *              |                                                                                          |          |  |               |  |
| lm'я *                                            |                                          | Ім'я російською мовою <b>*</b>           |                                                                                          |          |  |               |  |
| По батькові                                       |                                          | По батькові російською мовою             |                                                                                          |          |  |               |  |
| Була зміна прізвища *                             | Так 🍷                                    |                                          |                                                                                          |          |  |               |  |
| Попереднє прізвище українською<br>мовою *         | Якщо більше одного, введіть<br>через "." | Попереднє прізвище російською<br>мовою * | Якщо більше одного, введіть<br>через "."                                                 |          |  |               |  |
| Була зміна імені *                                | *<br>*                                   |                                          |                                                                                          |          |  |               |  |
| Була зміна по батькові *                          | •                                        |                                          |                                                                                          |          |  |               |  |
| Громадянство (країна) *                           | Ŧ                                        |                                          |                                                                                          |          |  |               |  |
| Стать (Ч/Ж) *                                     | <b>v</b>                                 | Дата народження *                        | дд.мм.рррр                                                                               |          |  |               |  |
| Країна народження *                               | •                                        | Область народження                       |                                                                                          |          |  |               |  |
| Район області народження                          |                                          | Місто/смт/село народження *              |                                                                                          |          |  |               |  |
| Країна реєстрації                                 |                                          | Область реєстрації                       |                                                                                          |          |  |               |  |
| Район області реєстрації                          |                                          | Місто/смт/село реєстрації *              |                                                                                          |          |  |               |  |
| Мета запиту *                                     |                                          |                                          |                                                                                          | <b>.</b> |  |               |  |
| Телефон *                                         |                                          |                                          |                                                                                          |          |  |               |  |
| Спосіб отримання довідки *                        | в паперовому 🔻                           | Бажане місце отримання                   |                                                                                          | *        |  |               |  |
| Кількість довідок *                               |                                          |                                          | Для відображення переліку,<br>введіть назву області<br>(щонайменьше перші дві<br>літери) |          |  |               |  |
|                                                   | НАДІСЛАТИ ЗАПИТ                          | ВІДМОВИТИСЯ ТА ВИЙТИ                     |                                                                                          |          |  |               |  |
| 01601, м. Київ,<br>вул. Академіка Богомольця, 10  |                                          |                                          |                                                                                          |          |  |               |  |
| Малюнок 4                                         |                                          |                                          |                                                                                          |          |  |               |  |

В полі «Спосіб отримання довідки» можна обрати у якому вигляді бажано отримати довідку:

- електронний варіант вказується електронна скринька, куди надійде довідка
- паперовий варіант обирається бажаний сервісний центр, де буде отримано довідку

Після заповнення всіх полів довідки, натиснути кнопку «**Надіслати запит**», а потім необхідно підписати документ вказавши шлях до файлу ключа ЕЦП та пароль. В результаті успішного підписання система видасть відповідне оповіщення з номером запиту. Рекомендується його записати для перевірки в подальшому, статусу готовності довідки.

## 3. Отримання довідки за допомогою BankID

Для власників цифрових ключів отриманих через банківську установу можливо отримати довідку за допомогою BankID. Для цього натиснути відповідну кнопку (Малюнок 5).

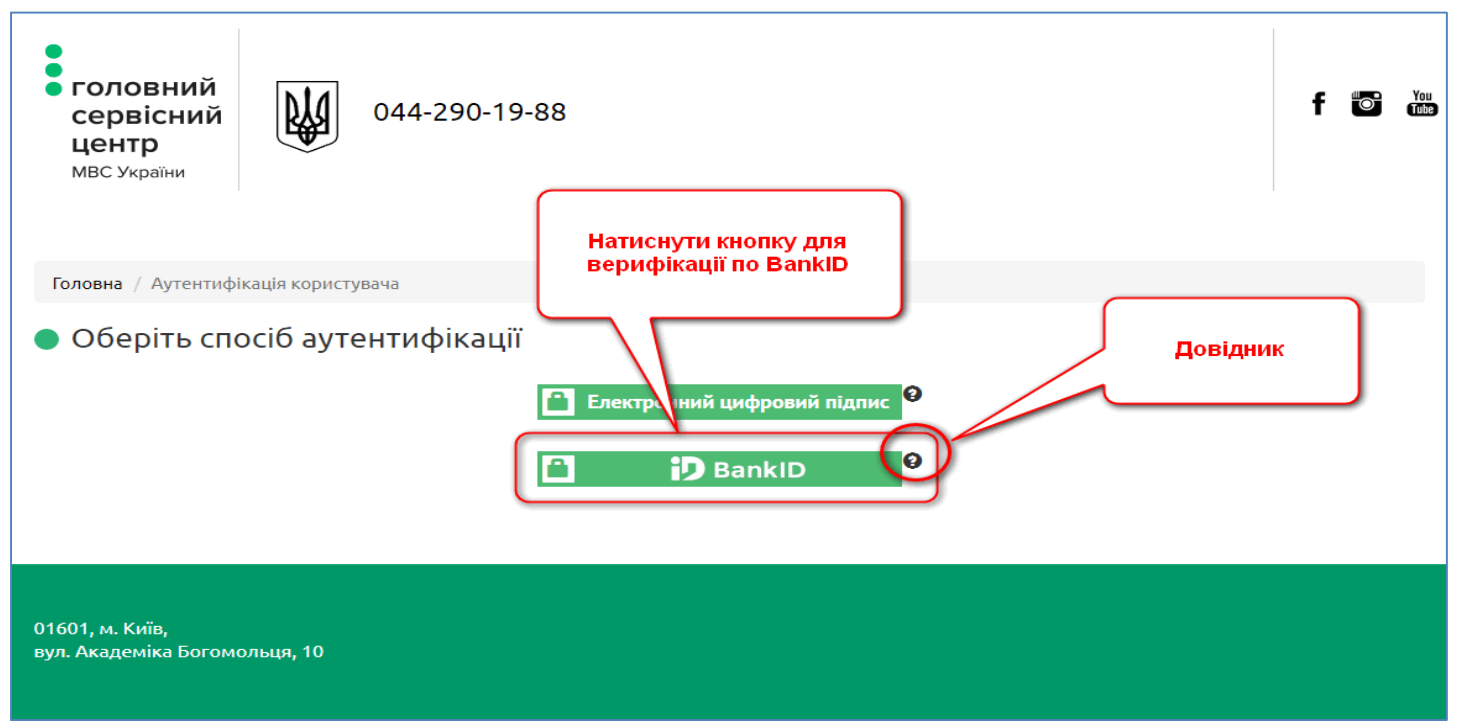

#### Малюнок 5

З'явиться сторінка вибору емітента BankID (Малюнок 7). Після вибору банку, необхідно пройти стандартну верифікацію особи, яка проводиться за допомогою банківської системи при доступі до свого особистого рахунку. Приклад верифікації наведено для клієнта Приватбанку (Малюнок 6).

| Прив         | ат 24                                         |
|--------------|-----------------------------------------------|
| +380         |                                               |
| Пароль       |                                               |
| Увійти       | <u>Забули пароль?</u><br><u>Змінити логін</u> |
|              |                                               |
| Зареєструват | ися                                           |

Малюнок 6

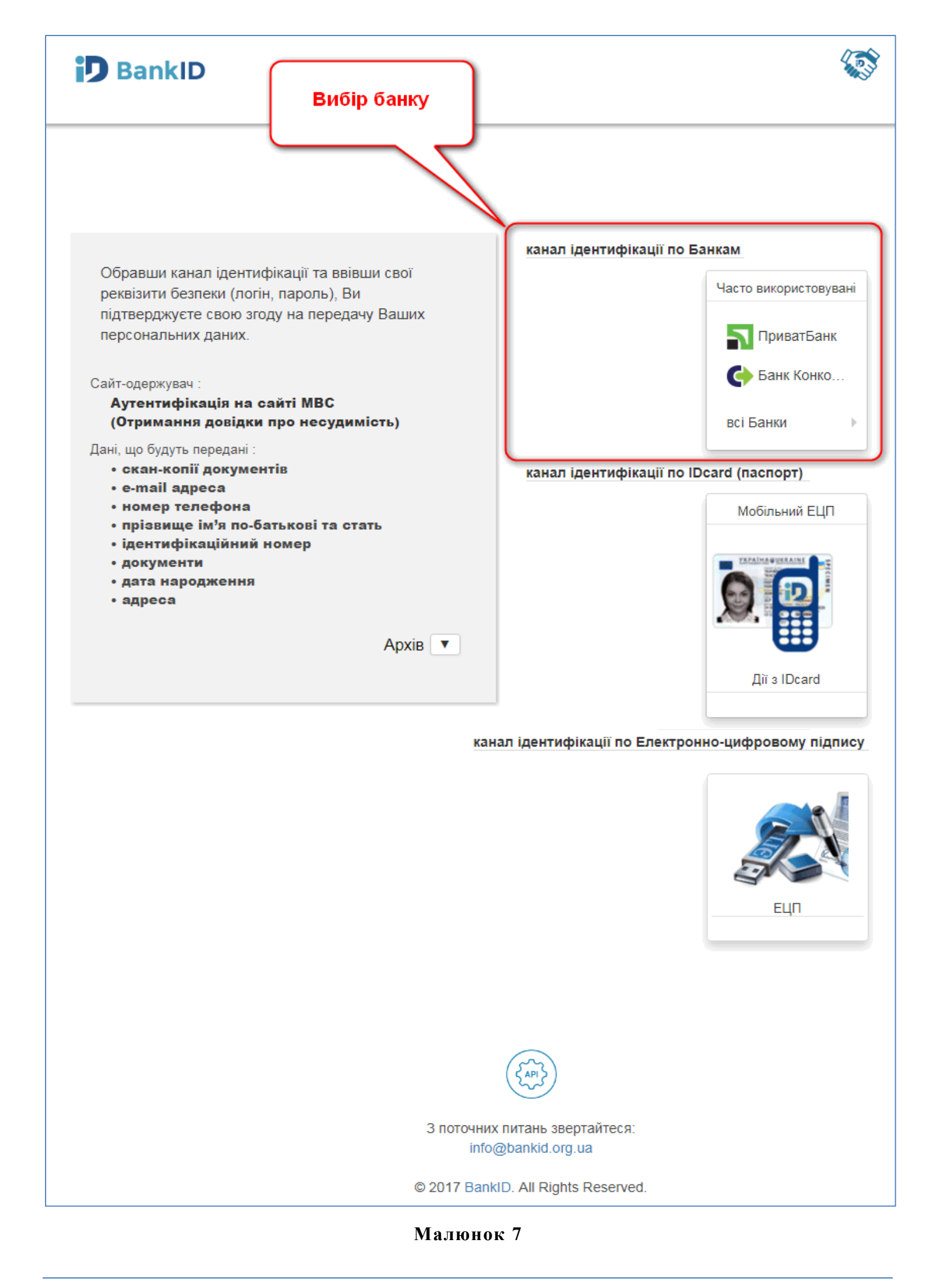

Після процедури банківської верифікації відкриється форма довідки, в якій необхідно заповнити всі поля. В обов'язковому порядку заповнити всі поля позначені червоними зірочками (Малюнок 8).

| головний<br>сервісний<br>центр<br>мвс України 044 | 4-290-19-88                 |                                          |                                                                                | fi | 0 | You<br>Tube |
|---------------------------------------------------|-----------------------------|------------------------------------------|--------------------------------------------------------------------------------|----|---|-------------|
| Головна / Довідка про несудимість                 |                             |                                          |                                                                                |    |   |             |
|                                                   |                             |                                          |                                                                                |    |   |             |
| <ul> <li>Довідка про несудиміс</li> </ul>         | ТЬ                          |                                          |                                                                                |    |   |             |
| Ідентифікаційний код                              |                             |                                          |                                                                                |    |   |             |
| Прізвище *                                        |                             | Прізвище російською мовою *              |                                                                                |    |   |             |
| la/a *                                            |                             |                                          |                                                                                |    |   |             |
|                                                   |                             |                                          |                                                                                |    |   |             |
| По батькові                                       |                             | По батькові російською мовою             |                                                                                |    |   |             |
| Була зміна прізвища *                             | Так 🍷                       |                                          |                                                                                |    |   |             |
| Попереднє прізвище українською<br>мовою *         | Якщо більше одного, введіть | Попереднє прізвище російською<br>мовою * | Якщо більше одного, введіть                                                    |    |   |             |
|                                                   | через ","                   |                                          | через ","                                                                      |    |   |             |
| Була зміна імені *                                | *                           |                                          |                                                                                |    |   |             |
| Була зміна по батькові *                          | · ·                         |                                          |                                                                                |    |   |             |
| Громадянство (країна) *                           | ·                           |                                          |                                                                                |    |   |             |
| Стать (Ч/Ж) *                                     | •                           | Дата народження *                        | дд.мм.рррр                                                                     |    |   |             |
| Країна народження *                               | •                           | Область народження                       |                                                                                |    |   |             |
| Район області народження                          |                             | Місто/смт/село народження *              |                                                                                |    |   |             |
| Країна реєстрації                                 | •                           | Область реєстрації                       |                                                                                |    |   |             |
| Район області реєстрації                          |                             | Місто/смт/село реєстрації *              |                                                                                |    |   |             |
| Мета запиту *                                     |                             |                                          |                                                                                | *  |   |             |
| Телефон *                                         |                             |                                          |                                                                                |    |   |             |
| Спосіб отримання довідки *                        | в паперовому 👻              | Бажане місце отримання                   |                                                                                | -  |   |             |
| Кількість довідок *                               |                             |                                          | Для відображення переліку,<br>введіть назву області<br>(щоцэймошь що дорші арі |    |   |             |
|                                                   |                             |                                          | літери)                                                                        |    |   |             |
|                                                   | НАДІСЛАТИ ЗАПИТ             | ВІДМОВИТИСЯ ТА ВИЙТИ                     |                                                                                |    |   |             |
| 01601, м. Київ,<br>вул. Академіка Богомольця, 10  |                             |                                          |                                                                                |    |   |             |
| Малюнок 8                                         |                             |                                          |                                                                                |    |   |             |

Як вже зазначалось, довідка за BankID має відмінності від довідки по ЕЦП, а саме:

- немає потреби підписувати довідку після верифікації
- надається лише паперовий варіант
- результат приходить на поштову адресу замовника

Після успішної обробки запиту система видаєть номер, який потрібно записати. Він знадобиться для подальшої перевірки статусу готовності довідки.

# 4. Перевірка статусу готовності довідки

Після успішного відсилання запиту на видачу довідки, можна в будь-який момент перевірити статус її готовності. Для цього слід скористатись, на головній сторінці, кнопкою «Перевірка статусу довідки» (Малюнок 9).

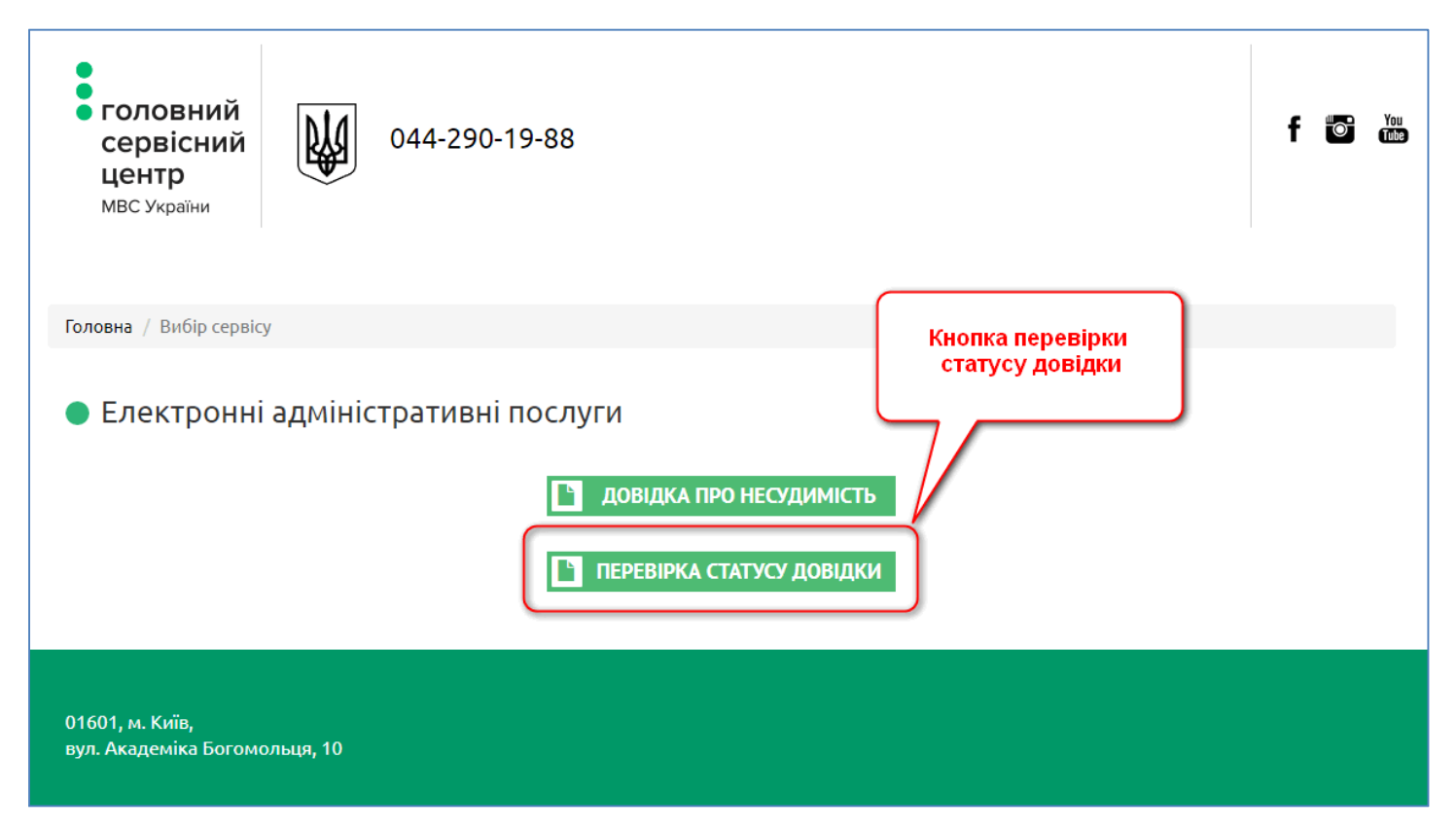

## Малюнок 9

Відкриється сторінка де необхідно ввести номер запиту виданий після його успішного надсилання до МВС (Малюнок 10).

#### Увага!

- 1) Поле введення номеру запиту має шаблон, який спрощує процес введення
- Поле під номером запиту слід заповнити даними які знаходяться поряд з ним, у вигляді зображення. У випадку неоднозначного зчитування інформації з зображення, можна його поновити кнопкою у вигляді стрілочок у колі.

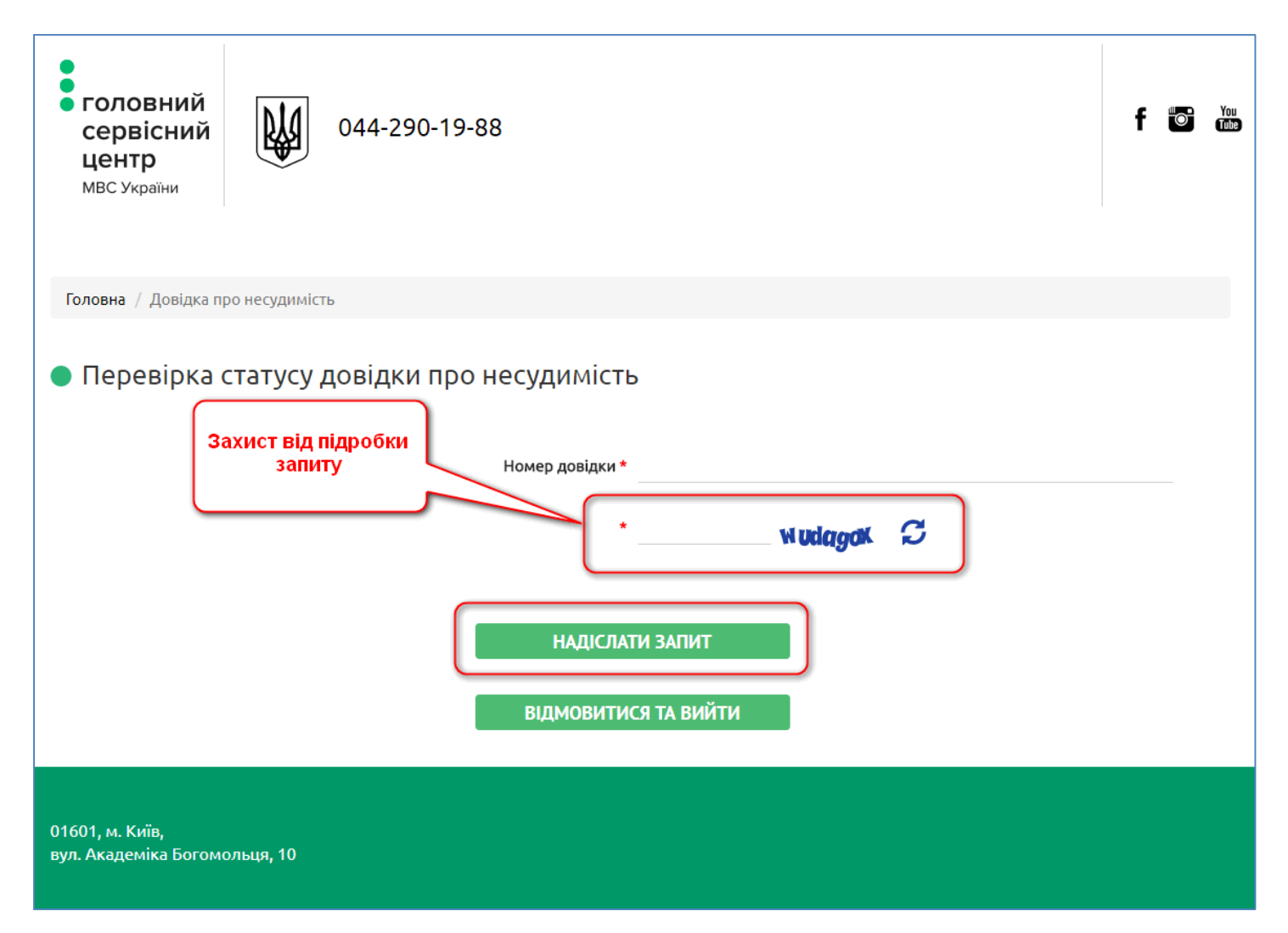

### Малюнок 10

Завершити заповнення даних слід натисканням кнопки «Надіслати запит» (Малюнок 10).